## **Creating a Plan**

- 1. The point has now been reached where a Plan can be created
- 2. Click on the blue Add Plan link under the Patient Model to create a new plan
  - 1. In the box that opens the user should name the plan and add any description they may want

| New Plan     |                 |  |
|--------------|-----------------|--|
| Name:        | Plan A- LAts    |  |
| Description: |                 |  |
| Base Plan:   | none (new plan) |  |
|              | OK Cancel       |  |

- 2. Note that the *Base Plan* option is used to specify whether an empty plan should be created or if the new plan should be pre-filled using the selected *Plan Template* (details on *Plan Templates* can be found here)
- 3. Click on the blue *OK* button when finished and the *Plan* has been created
- 3. Open the plan and begin the planning process by clicking on the blue *Open* button next to the new plan
  - 1. Note that users are free to have as many plans as desired within a the *Patient Model* and each Plan will specify which portion of the Course Prescriptions it is attempting to implement

From: http://apps.dotdecimal.com/ - **decimal App Documentation** 

Permanent link: http://apps.dotdecimal.com/doku.php?id=planning:userguide:tutorials:creating\_a\_plan

Last update: 2021/07/29 18:28

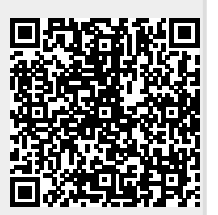